# Mejora tu sitio web

Rafael Sebastián Aguilar

Curso de extensión universitaria Campus de Burjasot Universidad de Valencia Febrero 2014

# Curso Joomla DIA 1

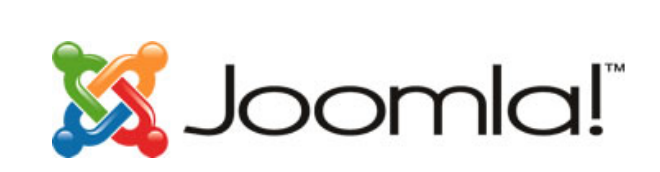

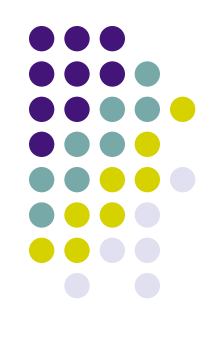

- Introducción sobre virtulización de máquinas
- Breve introducción a CMS: Joomla
- Instalación de Apache + PHP + MySQL
  - Para servidores Windows (opcional)
  - Para servidores Linux (curso)
- Instalación Joomla
- Introducción al administrador de Joomla
- Introducción a los templates de Joomla
- Nuestra primera página web con Joomla

# Curso Joomla <del>DIA 2</del>

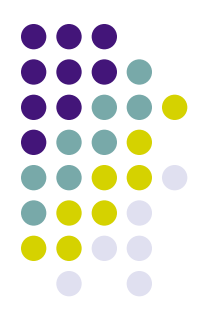

- Gestionar y añadir extensiones
- Cambiar plantillas en Joomla
- Hacer copias de seguridad del portal
- Crear un dominio gratuito
- Crear un página accesible desde Internet
- Subir vuestro portal a Internet

# Curso Joomla DIA 3

- Terminar ejercicios de días anteriores
- Añadir extensiones para
  - Videos de Youtube
  - Música en MP3
  - Crear icono barra web (favicon)
  - Galería de imágenes
- Añadir 3 extensiones adicionales

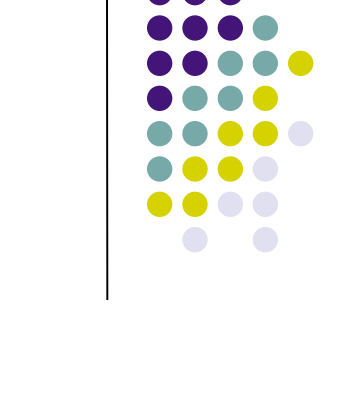

#### Videos de Youtube Gestor de Extensiones

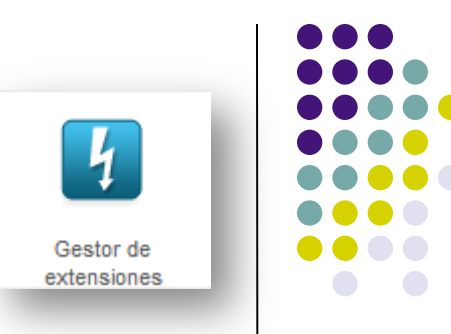

- Descargar Jplayer (sección Multimedia) para vuestra versión de joomla, de <u>http://extensions.joomla.org</u>
  - Seleccionar *plg\_jplayer-1.6.zip*
  - Si es necesario ver explicaciones y ejemplos de utilización que aparecen en esa web
- Instalar el plugin...
- Crear un nuevo módulo, del tipo "personalizar HTML"
- Rellenar: Título, posición, etc.
- Elegir un vídeo de youtube y copiar su código (ej negrita) <u>http://www.youtube.com/watch?v=m3SJo2u7tQo</u>
- Insertar el siguiente código y el tamaño (252 x 172):
  - {youtube} m3SJo2u7tQo|252|172|{/youtube}

## Música MP3 Gestor de Extensiones

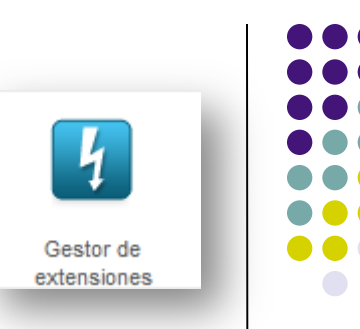

- Para añadir elementos que no estén en la red pública, sino en nuestro ordenador o servidor:
  - Gestor de plugins → Jplayer
  - Se indica la carpeta donde se tiene que poner cada elemento para que el plugin lo encuentre
- Por ejemplo, para escuchar ejemplo.mp3 ponerlo en:
  - /srv/www/htdocs/joomla/media/audio/
- Y en el módulo añadir:
  - {mp3}ejemplo{/mp3}

### **Incluir icono favicon** Gestor de Extensiones

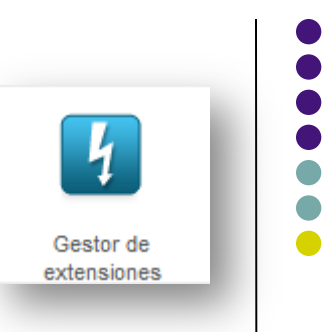

- Hacer una imagen cuadrada con el paint
- Guardarla en formato .jpg
- Ir a la web <u>http://tools.dynamicdrive.com/favicon/</u>
- Examinar  $\rightarrow$  seleccionar vuestra imagen  $\rightarrow$  abrir
- Pulsar en create icon

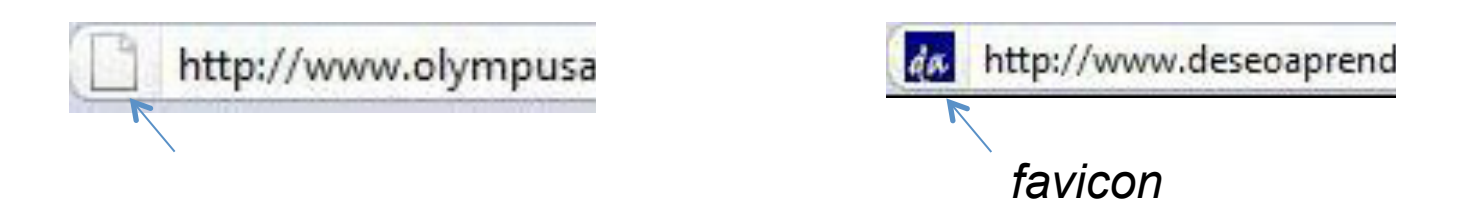

#### **Incluir icono favicon** Gestor de Extensiones

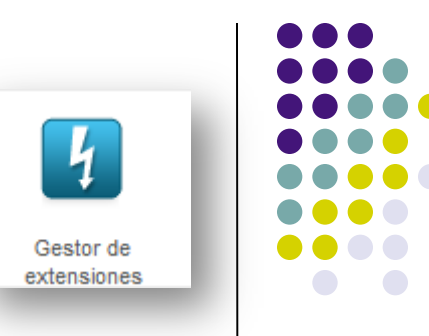

- Descargar el favicon (Download favicon)
- Ir al directorio de instalación de joomla y copiar en el template que tengáis activo el fichero *.ico*
  - /srv/www/htdocs/joomla/templates/jm\_experts6/favicon.ico
- En esa misma carpeta editar *index.php*, añadiendo entre las etiquetas <HEAD> y </HEAD> la siguiente línea:
  - k rel="shortcut icon" type="image/x-icon" href="/favicon.ico">

## **Incluir icono favicon** Gestor de Extensiones

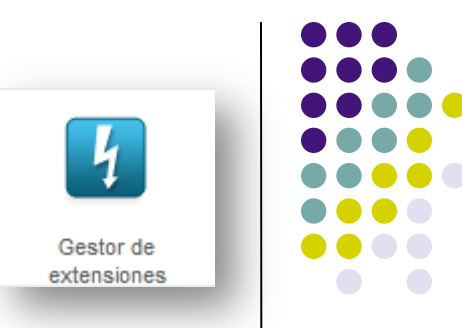

 Si no se observa el cambio instantáneamente se puede deber a que se haya quedado el viejo favicon en caché. Actualiza un par de veces y si sigue sin aparecer el nuevo, prueba a cambiar de navegador (firefox, chrome...)

### Galería de fotos Gestor de Extensiones

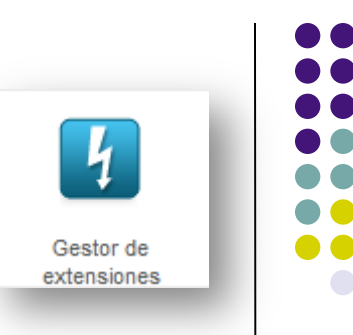

- Descargar la extensión JoomGallery
  - 1. Descargar el Componente
  - 2. Descargar algunos Módulos
    - 1. JoomImages
    - 2. JoomCategories
    - 3. JoomGalleryStats
  - 3. (opcional) Instala *plug-ins* o *Extensiones* extra
  - 4. Instalarlos y activarlos

#### **Extensiones Importantes** Gestor de Extensiones

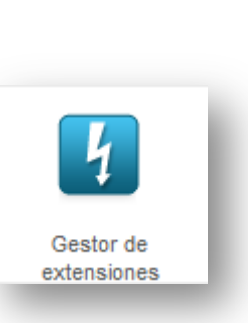

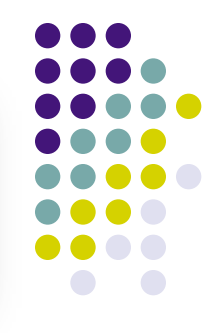

#### JoomlaStats

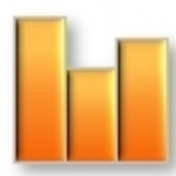

 Joomlastats es un sistema de estadísticas para portales web basados en Joomla que proporciona una gran cantidad de información sobre las visitas que recibimos, de dónde vienen, qué buscan, etc

#### JCal Pro

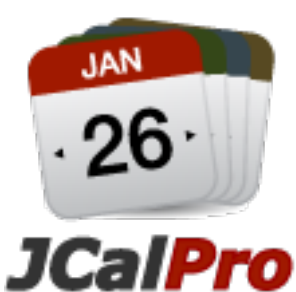

Calendario de eventos en varios idiomas con una magnífica pantalla, front-end basado en CSS. Las características más destacadas incluyen, permisos para la creación de eventos / visualización y gestión de eventos, calendarios múltiples, incluyendo calendarios públicos o privados

#### Módulos adicionales Gestor de Extensiones

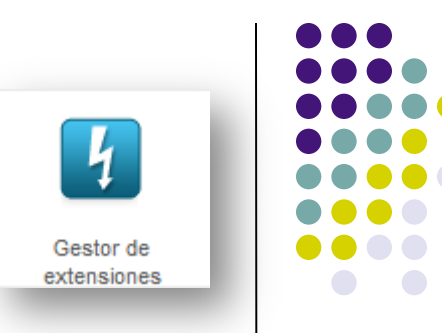

- Añadid al menos 3 módulos/extensiones a vuestra web, que sean de la misma versión que tenéis instalada de joomla.
  - Ej: GoogleMaps plug-in (maps & weather)
  - Ej: jweather (maps & weather)
  - Ej: JEvent
  - Podéis buscarlos en <u>http://extensions.joomla.org/</u>